# Terapia Visual en Casa

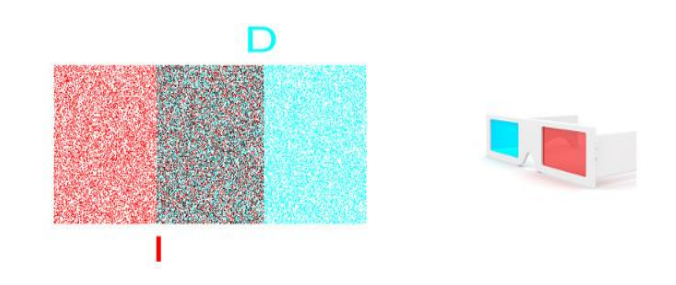

# Índice

- Selección de Paciente
- Calendario
- Programa Diario de Ejercicios
- Parámetros
- Ciclo Semanal
- Comentarios
- Credenciales de acceso para el paciente
- Adjuntar documentos
- Guardar Terapia
- Acceso como Paciente
- Control a distancia de los progresos
- Gestión de Pacientes y Claves
- Informe de Evolución del Paciente

Como complemento al curso de Terapia Visual en Insuficiencia de Convergencia (IC) ofrecemos ahora un servicio de Terapia Visual en Casa que permite al profesional prescribir un programa individualizado de ejercicios a cada paciente, para que los realice en casa. El profesional puede controlar y modificar a distancia el programa de ejercicios en cualquier momento, así como ver los progresos del paciente en tiempo real.

Este servicio se gestiona a través de la nueva Unidad de visión de Optonet. A continuación, revisamos su funcionamiento.

## Selección de Paciente

En primer lugar, tenemos que seleccionar el paciente (que ya hemos creado previamente). Para ello, en el menú principal vamos a la sección de Pacientes y pulsamos en el enlace de Buscar Paciente, que nos lleva al listado de pacientes. Ahí elegimos el nombre del paciente y luego rellenamos el del Examinador.

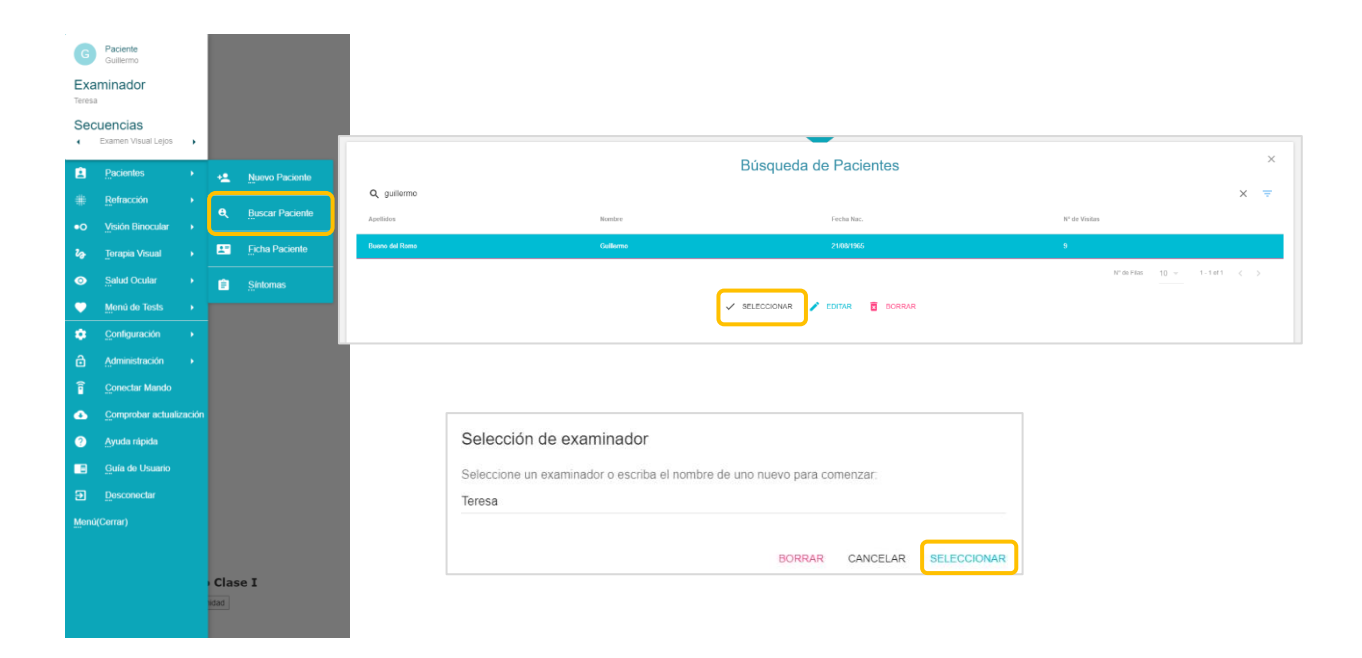

Una vez seleccionados el Paciente y el Examinador, podemos comprobar cómo en la parte superior del menú principal izquierdo aparecen ahora ambos nombres.

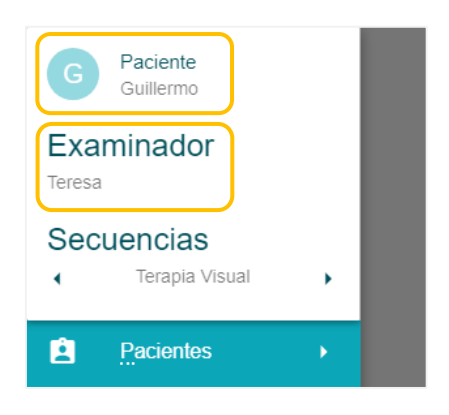

A continuación, iremos a la sección de Terapia en Casa. Podemos acceder desde el menú principal (el que se despliega a la izquierda), o bien desde el menú superior que tiene los principales tests.

![](_page_2_Figure_2.jpeg)

# Calendario

Recordemos que el único Protocolo de Terapia Visual validado mediante ensayos clínicos aleatorios para la Insuficiencia de la Convergencia (que realizó el grupo multidisciplinar de investigación CITT), requiere unas 12 semanas de terapia, con una sesión o más de Terapia en Consulta por semana, junto con ejercicios en Casa durante un mínimo de 5 días por semana.

Al entrar en el apartado de Terapia en Casa se muestra en primer lugar un Calendario de los 7 días de la semana, de lunes a domingo, para que podamos empezar la Terapia cualquier día. El <u>círculo verde sólido</u> nos indica el día que está seleccionado para añadir ejercicios (el lunes el siguiente ejemplo) y el <u>"0" de color verde</u> corresponde al día actual de la semana (domingo en este ejemplo):

![](_page_2_Figure_6.jpeg)

Este calendario nos permite indicar al paciente los ejercicios que tiene que realizar cada día en su casa, durante los 7 días que transcurren entre dos visitas a nuestro centro de optometría.

#### Programa Diario de Ejercicios

Veamos ahora cómo programar los ejercicios que tiene que realizar cada día el paciente.

En primer lugar, tenemos que seleccionar el día de la semana en el calendario, pulsando con el ratón en su casilla correspondiente. Por ejemplo, si queremos que la terapia comience el miércoles, vemos cómo al seleccionar la casilla del Miércoles aparece un círculo verde sólido alrededor del número 0 (este dígito indica el número de Tests ya programados para ese día).

| Lunes | Martes | Miércoles | Jueves | Viernes | Sábado | Domingo |
|-------|--------|-----------|--------|---------|--------|---------|
| 0     | 0      | 0         | 0      | 0       | 0      | 0       |
|       |        |           |        |         |        |         |

A continuación, pulsaremos en el botón de Añadir Test Programado (situado abajo, a la izquierda de la pantalla), para añadir los ejercicios que tendrá que realizar el paciente ese día.

| + AÑADIR TEST PROGRAMADO | P EDITAR TEST PROGRAMADO | CLONAR A OTRO DIA | ELIMINAR TEST PROGRAMADO |
|--------------------------|--------------------------|-------------------|--------------------------|
|                          |                          |                   |                          |

Se abrirá entonces una ventana con un menú donde podremos elegir cualquiera de los tests y ejercicios de Terapia incluidos en la Unidad de visión de Optonet, como podemos ver a continuación:

| Т    | Fest a realizar          |
|------|--------------------------|
|      | Supresión                |
|      | Acomodación              |
|      | Sacádicos                |
| ц.   | Seguimiento              |
| enzo | EstereoLocal Horizontal  |
|      | EstereoLocal Vertical    |
| 0.00 | EstereoGlobal Horizontal |
|      | EstereoGlobal Vertical   |

Dentro de los 4 Tests de Vergencias podremos además indicar si el paciente tiene que hacer Terapia y/o tomar la medida automatizada de la Amplitud de Vergencias.

### **Parámetros**

Una vez seleccionado el test a realizar, tendremos que establecer todos los parámetros para ese ejercicio, junto con el tiempo; tal y como hacemos en consulta cuando entramos en cada test de Terapia para realizarlo con el paciente.

Siguiendo con el ejemplo anterior:

Seleccionamos como primer día de la terapia el Miércoles, pulsamos en Añadir Test Programado, luego en el test de Vergencias Estereo-Global Horizontal. Se abrirá entonces un menú donde podemos elegir los siguientes parámetros:

- Modo: Terapia o Amplitud
- Tipo de Vergencia: Convergencia, Divergencia o Flexibilidad.
- Tiempo de duración del ejercicio
- Pasos: cuántas dioptrías prismáticas se aumentan en cada paso.
- Tipo de imagen que el paciente observará en estereopsis, cada vez que consiga fusionar el test (con cada demanda de Vergencia).

| Test a realizar                             |         |          |
|---------------------------------------------|---------|----------|
| Test a realizar<br>EstereoGlobal Horizontal |         | Ŧ        |
| Modo programado<br>Terapia                  |         | ÷        |
| Valores programados                         |         |          |
| Tipo Vergencia<br>Convergencia              |         | ~        |
| Tiempo                                      |         |          |
| 1°<br>Pasos                                 |         |          |
| 2.0                                         |         | ~        |
| Tipo de imagen<br>Landolt                   |         | ~        |
|                                             | GUARDAR | CANCELAR |

Una vez elegidos los parámetros, pulsamos en Guardar; y vemos cómo para el Miércoles aparece ya el test de Vergencias Estereo-Global Horizontal – Terapia - Convergencia (justo debajo del calendario). Vemos que el número 0 de la casilla de miércoles del Calendario se ha convertido en un 1, pues acabamos de programar el primer Ejercicio para ese día:

![](_page_5_Figure_2.jpeg)

Si ahora pulsamos en el test Estereo-Global Horizontal para seleccionarlo, vemos cómo queda resaltado en verde:

| Lunes      | Martes     | Miércoles | Jueves | Viernes | Sábado | Domingo |
|------------|------------|-----------|--------|---------|--------|---------|
| 0          | 0          | 1         | 0      | 0       | 0      | 0       |
| TESTS PROG | RAMADOS PA | RA EL DIA |        |         |        |         |

y en la parte inferior de la pantalla, al lado del botón de Añadir Test Programado, se activa un menú con las siguientes 3 opciones:

| + AÑADIR TEST PROGRAMADO | EDITAR TEST PROGRAMADO | þ | CLONAR A OTRO DIA | × | ELIMINAR TEST PROGRAMADO |
|--------------------------|------------------------|---|-------------------|---|--------------------------|
|                          |                        |   |                   |   |                          |

- Editar Test Programado, por si queremos modificar el test y/o sus parámetros
- Clonar a Otro Día, es decir, copiar este ejercicio a cualquier otro día de la semana. Al pulsar este enlace se mostrará un desplegable para indicar el día (de lunes a domingo) donde deseamos copiar ese ejercicio
- Eliminar Test Programado, por si deseamos borrarlo

#### **Ciclo Semanal**

El calendario para programar la TV en Casa sólo muestra una semana de 7 días por las siguientes razones:

Lo ideal es revisar al paciente cada semana, para ir ajustándole los ejercicios según vaya avanzando. Esto es lo que se propone en los protocolos validados de la TV.

Además, como la mayoría de los ejercicios se van repitiendo durante todo el tratamiento (únicamente variamos el grado de dificultad), ya los tenemos programados para la siguiente semana y sólo tenemos que editarlos aumentando o disminuyendo su dificultad, o dejándolos igual, de acuerdo con el progreso del paciente. \*

Por tanto, los 7 días que aparecen en el calendario corresponden al ciclo de terapia, que se irá repitiendo durante las demás semanas hasta el fin de la terapia. Así es más sencillo para el profesional cambiar simplemente los parámetros cada semana que tener que reescribir todos los ejercicios.

#### **Comentarios**

Justo debajo del Calendario, el programa incluye una casilla de texto, donde podemos escribir cualquier comentario o instrucción que deseemos recordar al paciente para ese día en concreto.

![](_page_6_Figure_8.jpeg)

#### Credenciales de acceso para el paciente

Una vez asignados los ejercicios, el programa permite generar unas claves de acceso para el paciente (usuario y contraseña). Estas claves deben ser únicas, por lo que recomendamos utilizar el correo electrónico del paciente como nombre de usuario. En cualquier caso, si intentamos crear un nombre de usuario que ya haya sido registrado por otro profesional, el programa nos lo indicará. Aquí mostramos un ejemplo de cómo se muestran las claves:

| Credenciales de acceso para el paciente en Optonet |                         |  |  |  |
|----------------------------------------------------|-------------------------|--|--|--|
| Usuario                                            |                         |  |  |  |
| gbueno@cnoo.es                                     |                         |  |  |  |
| Contraseña                                         |                         |  |  |  |
| 12345                                              |                         |  |  |  |
| Fecha de comienzo de la terapia                    | Fecha fin de la terapia |  |  |  |
| 10/00/0000                                         | 13/05/2020              |  |  |  |

A continuación, el programa nos pide las Fechas de Comienzo y Fin de la Terapia, para indicar el plazo en que estará disponible la terapia en casa (después el paciente ya no tendrá más acceso a los ejercicios). Ya que el Protocolo validado para la Insuficiencia de Convergencia tiene una duración de 12 semanas, al introducir la fecha de inicio el programa calcula automáticamente la fecha de finalización para 12 semanas después; pero podemos cambiar el número de semanas, si así lo deseamos.

#### **Adjuntar documentos**

Finalmente, se incluye una herramienta que permite adjuntar documentos para el paciente; por ejemplo, con las instrucciones de los distintos ejercicios (como las que incluimos en el curso de Terapia Visual en IC).

| Seleccion | a o arrastra aquí un fichero para agreg<br>(El fichero se subirá cuand | ar instrucciones o ejercicios escritos a la<br>o la terapia en casa sea guardada) | terapia en casa |  |
|-----------|------------------------------------------------------------------------|-----------------------------------------------------------------------------------|-----------------|--|
|           |                                                                        |                                                                                   |                 |  |

También podemos adjuntar documentos con instrucciones escritas para realizar Ejercicios de Terapia que no requieran la Unidad de visión; como, por ejemplo, ejercicios con el cordón de Brock, etc...

El paciente podrá descargar ese documento antes de realizar los ejercicios.

#### **Guardar Terapia**

Una vez rellenados todos los detalles de la Terapia en Casa ya podemos pulsar en el botón verde de guardar (abajo a la derecha). De esta forma, las claves para el paciente quedan activadas de forma inmediata. A partir de ahora, el paciente podrá realizar los ejercicios desde cualquier dispositivo digital, con sus claves.

Podemos realizar todos los cambios que deseemos con posterioridad, pues cada vez que presionemos en el botón de guardar, la información se actualizará automáticamente en la versión del paciente para casa.

#### Acceso como Paciente

Para realizar los ejercicios en su casa, el paciente tendrá que ir a la Web de <u>https://ubm.optonet.es/</u> donde introducirá su nombre de usuario y contraseña:

![](_page_8_Picture_6.jpeg)

Si el paciente elige utilizar una Tablet, tendrá que descargar la aplicación de Optonet Vision Unit desde la tienda correspondiente (su *app store*). Si embargo, conviene tener en cuenta que las Tablets tienen un tamaño de pantalla pequeño, lo que limita el rango de vergencias que se puede mostrar para los ejercicios. Siempre que sea posible, es más recomendable utilizar una pantalla de ordenador de mayor tamaño (sobre todo para los estadios más avanzados).

La primera vez que el paciente accede con sus claves, se muestran una serie de pantallas para calibrar ese dispositivo con la ayuda de imágenes y voz. La calibración quedará guardada por lo que no será necesario realizarla en ocasiones sucesivas.

En primer lugar, se muestra una pantalla con instrucciones de bienvenida (en texto y voz), para indicar al paciente lo que necesita tener a mano durante la calibración:

| Bienvenido a Optonet                                             |          |
|------------------------------------------------------------------|----------|
| Para realizar esta prueba necesita:                              |          |
| - Buena luz ambiente                                             |          |
| - Una cinta métrica                                              |          |
| - Una tarjeta (por ejemplo bancaria)                             |          |
| - Una silla para sentarse frente a la pantalla durante la prueba |          |
| Si le aparece un mensaje pidiendo permiso, acepte, por favor.    |          |
| Cuando lo tenga todo, pulse en siguiente.                        |          |
| 0                                                                | SIGUIENT |

Las pantallas de calibración tienen un botón en su parte inferior izquierda para repetir las instrucciones de voz si fuera necesario.

A continuación, se muestra la pantalla de calibración de Optotipos, en la que el paciente tendrá ajustar el tamaño del dibujo de una tarjeta (bancaria) para hacerlo coincidir con una tarjeta real del paciente.

Para ayudar al paciente, el sistema ofrece la opción de la calibración automática, sin intervención del paciente. Para ello, hay que descargar e instalar un pequeño programa y finalmente pulsar en HECHO.

| CALIBRACIÓN REMOTA                                                                                                    |                                                 |
|----------------------------------------------------------------------------------------------------|-------------------------------------------------|
| Compruebe que su tarjeta es del mismo tamaño que la del dibujo. Si son diferentes, haga clic en el botón 🙋 de la parte inferior derecha de la partalla. Si es necesario, puede a                                              | justar el tamaño deslizando el botón de arriba. |
| e                                                                                                    | · · · · ·                                       |
|                                                                                                    |                                                 |
|                                                                                                    |                                                 |
| Tamaño de pantalla                                                                                                    |                                                 |
| Si descarga e instala OptonetMonitor, podremos detectar automáticamente el tamaño de su pantalla (es un archivo seguro).                                                                                                    |                                                 |
| Haga clic aqui para descargar OptonetMonitor                                                                                                    |                                                 |
| Una vez descargado, haga cic en el archivo para instalarlo y acepte los permisos, lungo haga cic en "Hecho". Si no desea instalarlo,<br>haga cic en "Cancolar" para medir su pantala marvalmente con una tarjeta e una regla. |                                                 |
| О несно слоедля                                                                                                    |                                                 |
|                                                                                                    |                                                 |
|                                                                                                    |                                                 |
|                                                                                                    |                                                 |
|                                                                                                    |                                                 |
|                                                                                                    |                                                 |
|                                                                                                    |                                                 |
|                                                                                                    |                                                 |
| 0                                                                                                    |                                                 |

Al pulsar en el botón de HECHO, el dibujo de la tarjeta se ajustará al tamaño real de forma automática y el paciente sólo tendrá que verificar que el tamaño mostrado del dibujo de la tarjeta coincide con el real.

![](_page_10_Picture_2.jpeg)

Si el paciente no tuviera una tarjeta, podría utilizar una regla pulsando en el botón de la regla.

| _ |                                                                                                    |   |
|---|----------------------------------------------------------------------------------------------------|---|
|   | CALIBRACIÓN REMOTA                                                                                                    |   |
|   |                                                                                                    |   |
|   | Compruede que su regima es del mismo que la del doujo, si son derentes, haga cir ce nel bolon 🤝 de la parte intenci cerecita de la partazia, si es nocesario, puede ajustar el tamaño desizando el boton de amba, |   |
| 4 |                                                                                                    | ۲ |
|   |                                                                                                    |   |
|   |                                                                                                    |   |
|   | 0 . 5 . 1 . 5 . 2 . 5 . 5 . 5 . 5 . 5 . 5 . 5 . 5                                                                                                    |   |
|   | lantantantantantantantantantantantantanta                                                                                                    |   |
|   |                                                                                                    |   |
|   |                                                                                                    |   |
|   |                                                                                                    |   |
|   |                                                                                                    |   |
|   |                                                                                                    |   |
|   |                                                                                                    |   |
|   |                                                                                                    |   |
|   |                                                                                                    |   |
|   |                                                                                                    |   |
|   |                                                                                                    |   |
|   |                                                                                                    |   |
|   |                                                                                                    |   |
|   |                                                                                                    |   |
|   |                                                                                                    |   |
|   |                                                                                                    |   |
|   |                                                                                                    |   |
|   |                                                                                                    |   |
|   |                                                                                                    |   |
|   | ·                                                                                                    |   |

Finalmente, el paciente tendrá que pulsar en el botón verde de guardar.

A continuación, el paciente tendrá que asignarle un nombre a ese dispositivo y pulsar en confirmar. De esta forma, la calibración quedará guardada con ese nombre.

La distancia de observación no es necesario modificarla, siempre mostrará un valor por defecto estándar de 500 mm (50 cm).

![](_page_11_Picture_3.jpeg)

A continuación, se mostrarán varias pantallas de calibración de color, que guiarán al paciente con textos y voz para calibrar su monitor para los colores de los filtros que va a utilizar.

| CALIBRACIÓN DE COLOR                                                                       |
|--------------------------------------------------------------------------------------------|
|                                                                                            |
| Si su profesional le ha entregado filtros de color, tómelos y pulse en "Empezar"           |
| De lo contrario, pulse en "Ahora no"                                                       |
| (Podrá modificar la calibración de colores en el el futuro, desde el menú de la izquierda) |
| EMPEZAR AHORA NO                                                                           |
|                                                                                            |

Una pantalla para calibrar el filtro rojo:

| CALIBRACIÓN DE COLOR                                                                                   |
|----------------------------------------------------------------------------------------------------|
| Paso 1:<br>¿Puede ver este rectángulo con el filtro rojo?                                              |
|                                                                                                    |
| Si es visible, oscurezca el fondo hasta que desaparezca por completo utilizando el siguiente selector: |
| GRIS: 255                                                                                              |
| CONTINUAR VOLVER                                                                                       |
|                                                                                                    |
|                                                                                                    |
|                                                                                                    |

Y otra para calibrar el filtro azul:

| CALIBRACIÓN DE COLOR                                             |                                                                                                    |           |  |  |  |  |  |
|------------------------------------------------------------------|----------------------------------------------------------------------------------------------------|-----------|--|--|--|--|--|
| Paso 21                                                          |                                                                                                    |           |  |  |  |  |  |
| 2 Puede ver este rectángulo con el filtro azul (o filtro verde)? |                                                                                                    |           |  |  |  |  |  |
|                                                                  |                                                                                                    |           |  |  |  |  |  |
|                                                                  |                                                                                                    |           |  |  |  |  |  |
|                                                                  | Si es visible, modifique su tono hasta que desaparezca por completo utilizando el siguiente selector:        |           |  |  |  |  |  |
|                                                                  | VERDE: 255                                                                                                   |           |  |  |  |  |  |
| •                                                                | • 101 101 101 101 101 101                                                                                    |           |  |  |  |  |  |
| Si no consigue                                                   | que desaparezca el rectángulo por completo con el selector anterior, pruebe a modificar también el siguiente | selector: |  |  |  |  |  |
|                                                                  | AZUL: 255                                                                                                    |           |  |  |  |  |  |
| •                                                                | ••••                                                                                                    |           |  |  |  |  |  |
|                                                                  | VOLVER                                                                                                    |           |  |  |  |  |  |
|                                                                  | TOUT SUIT                                                                                                    |           |  |  |  |  |  |
|                                                                  |                                                                                                    |           |  |  |  |  |  |
|                                                                  |                                                                                                    |           |  |  |  |  |  |
|                                                                  |                                                                                                    |           |  |  |  |  |  |
|                                                                  |                                                                                                    |           |  |  |  |  |  |
|                                                                  |                                                                                                    |           |  |  |  |  |  |
|                                                                  |                                                                                                    |           |  |  |  |  |  |
|                                                                  |                                                                                                    |           |  |  |  |  |  |
|                                                                  |                                                                                                    |           |  |  |  |  |  |
|                                                                  |                                                                                                    |           |  |  |  |  |  |
|                                                                  |                                                                                                    |           |  |  |  |  |  |
| 0                                                                |                                                                                                    | 🕘 🔽       |  |  |  |  |  |
| -                                                                |                                                                                                    |           |  |  |  |  |  |

Y eso es todo. Una vez completada la calibración, el programa pedirá al paciente activar el modo pantalla completa pulsando en un botón:

|                         | Optonet Vision Unit                                                                                          |                        |          |
|-------------------------|----------------------------------------------------------------------------------------------------|------------------------|----------|
|                         | - MODO PACIENTE -                                                                                            |                        |          |
|                         | Listado de test en casa<br>Semana 1 de 13                                                                    |                        |          |
| → ① Disponible en 3 día | as → 🔇 Disponible en 4 días → 🔇 Disponible en 4 días → 🔇 Disponible en 6 días<br>Domingo: Supresión          |                        |          |
| Arrit                   | Optonet necesita la pantalla completa para mostrar los tests visuales. Haga clic en "Modo pantalla completa" | MODO PANTALLA COMPLETA | omenzar. |
|                         |                                                                                                    |                        |          |
|                         |                                                                                                    |                        |          |

Y a continuación, se mostrará el listado de los ejercicios que tiene que realizar durante la semana, en su orden de ejecución.

![](_page_13_Picture_2.jpeg)

Los ejercicios de cada día están numerados a su izquierda. Al seleccionar un ejercicio, el dígito cambia a fondo verde parpadeante. Entonces se muestra abajo su nombre y el día de la Semana a que corresponde (Lunes, Martes, etc....).

Al final, aparece el botón para comenzar el ejercicio, flanqueado por otros dos botones para ir al ejercicio anterior o al siguiente.

Al pulsar en el botón de Realizar Ejercicio el paciente tendrá que ponerse sus gafas de terapia y pulsar en empezar, tal y como se muestra en este ejemplo:

|   | D                                                                               |  |
|---|---------------------------------------------------------------------------------|--|
|   |                                                                                 |  |
| I | Terapia           Tara Vergencia           Convergencia           "           " |  |
|   | 20 ~                                                                            |  |
|   |                                                                                 |  |
|   | 1                                                                               |  |

14

Una vez que el paciente completa un ejercicio, aparecen los resultados en su pantalla y tendrá que pulsar en el botón verde para guardarlos:

![](_page_14_Picture_2.jpeg)

Entonces, al volver al menú de terapia, vemos que el número que aparecía a la izquierda del ejercicio se convierte en un tic, que indica que ya está completado. En este ejemplo, el programa indica que el paciente ya ha completado los Ejercicios de EstereoGlobal Horizontal y de Supresión.

|                      | - MODO PACIENTE -                                                                                                    |  |  |  |  |  |
|----------------------|----------------------------------------------------------------------------------------------------|--|--|--|--|--|
|                      | Semana 1 de 12                                                                                                    |  |  |  |  |  |
|                      | 🏈 EstereoGlobal Horizontal 🔿 🥝 Supresión 🔶 🕓 Disponible en 1 día 🔶 🕓 Disponible en 2 días 🔶 🕓 Disponible en 3 días 🔶 🕓 Disponible en 4 días |  |  |  |  |  |
|                      | Dia 2: EstereoGlobal Horizontal                                                                                                    |  |  |  |  |  |
| Descripción del test |                                                                                                    |  |  |  |  |  |
|                      |                                                                                                    |  |  |  |  |  |
|                      |                                                                                                    |  |  |  |  |  |
|                      |                                                                                                    |  |  |  |  |  |
|                      |                                                                                                    |  |  |  |  |  |
|                      |                                                                                                    |  |  |  |  |  |

Vemos que el programa indica también cuándo estarán disponibles los ejercicios de los próximos días. El paciente puede repetir los ejercicios todas las veces que quiera, o las veces que le pautemos. También puede realizar un ejercicio que no pudo hacer en un día anterior; pero no será posible realizar ningún ejercicio de un día posterior.

#### Control a distancia de los progresos

El profesional puede acceder a través de su aplicación a los resultados de los ejercicios de cada día, dentro de la ficha del paciente y en tiempo real; para comprobar sus progresos. Cada vez que el paciente guarda el resultado de un ejercicio, este resultado se muestra de forma inmediata en la Unidad de visión del profesional. Para verlo, el profesional entrará en su aplicación y seleccionará al paciente en su menú, como indicábamos al principio.

![](_page_15_Picture_3.jpeg)

Dentro del apartado de Terapia, el profesional podrá ver los resultados de los ejercicios de la fecha que desee. El desplegable superior permite seleccionar la fecha de la Visita.

|          |           |                    | Ficha de Paciente                                                                                        |                                             |              |         | ×        |
|----------|-----------|--------------------|----------------------------------------------------------------------------------------------------|---------------------------------------------|--------------|---------|----------|
| PACIENTE | ANAMNESIS | REFRACCIÓN         | BINOCULAR                                                                                                | SALUD                                       | PRESCRIPCIÓN | TERAPIA |          |
|          |           | Convergencia 60    | EsteneoGlobalHorizontal                                                                                  | Fallos Aciertos Pasos<br>0 8 2.0<br>ENTARIO |              |         |          |
|          |           | Puntuacion<br>1280 | Sutresion<br>Velocidad Tiempo Agusteza Fijacion Fal<br>RAPIDO 60 1.5 OD 5<br>RRAR RESULTADO . AÑADIR COM | i 25                                        |              |         |          |
|          |           |                    |                                                                                                    |                                             |              |         |          |
|          |           |                    |                                                                                                    |                                             |              | •       | <b>~</b> |

![](_page_16_Figure_1.jpeg)

Y finalmente el paciente podrá descargar un Diploma por haber completado los ejercicios al final de cada semana.

#### **Gestión de Pacientes y Claves**

El profesional puede borrar a un usuario desde la pantalla de Terapia en Casa, simplemente dejando en blanco su campo de "Usuario", y a continuación pulsando en el botón verde de guardar. Esta acción envía una petición para borrar dicho usuario.

El profesional puede también cambiar en cualquier momento el nombre de usuario y/o la contraseña del paciente, modificando estos datos, y pulsando luego en guardar. El cambio de credenciales es inmediato.

Sin embargo, el hecho de borrar o modificar los datos del usuario no afecta a los datos de su progreso en los ejercicios que ha realizado anteriormente, pues la información se guarda en la ficha del paciente, dentro de la cuenta del profesional, no en la cuenta del paciente.

En una terapia activa el profesional puede cambiar, agregar nuevos ejercicios, o eliminar los ya realizados, sin que esto tampoco afecte a los datos que ya se han guardado sobre los ejercicios de Terapia ya realizados.

# Informe de Evolución del Paciente

La Unidad de visión permite exportar a formato PDF todos los resultados de un determinado ejercicio de terapia visual que el paciente haya realizado. De esta forma, podemos valorar su evolución de forma más rápida.

Para ello, pulsamos en el icono de Informe en la esquina inferior derecha:

|                             |                       |             | Ficha de Paciente                    |       |                                              | ×       |
|-----------------------------|-----------------------|-------------|--------------------------------------|-------|----------------------------------------------|---------|
|                             |                       | Vi<br>Si    | <sup>sita</sup><br>eleccionar visita |       |                                              |         |
| PACIENTE                    | ANAMNESIS             | REFRACCIÓN  | BINOCULAR                            | SALUD | PRESCRIPCIÓN                                 | TERAPIA |
| Nombre<br>Guillermo         |                       |             |                                      |       | No hay resultados de síntomas para esta visi | ta      |
| Apellidos<br>Bueno del Romo |                       |             |                                      |       |                                              |         |
| Fecha Nac.<br>21/08/1965    | Sexo<br>Hombre        | Edad<br>755 |                                      |       |                                              |         |
| Domicilio<br>Prueba         |                       |             |                                      |       |                                              |         |
| Código Postal<br>28691      | Teléfono<br>123456789 |             |                                      |       |                                              |         |
| Email<br>optonet@optonet.es |                       |             |                                      |       |                                              |         |
| Profesión<br>Prueba         |                       |             |                                      |       |                                              |         |
| Notas<br>Prueba             |                       |             |                                      |       |                                              |         |
|                             |                       |             |                                      |       |                                              |         |
|                             |                       |             |                                      |       |                                              |         |
|                             |                       |             |                                      |       |                                              |         |

A continuación, seleccionamos el ejercicio (Ej: Supresión) y pulsamos en exportar.

|                                               |                       |                                                                        | Ficha de Paciente                             | Э                 |                                                | ×       |
|-----------------------------------------------|-----------------------|------------------------------------------------------------------------|-----------------------------------------------|-------------------|------------------------------------------------|---------|
|                                               |                       |                                                                        | Visita<br>Seleccionar visita                  |                   |                                                |         |
| PACIENTE                                      | ANAMNESIS             | REFRACCIÓN                                                             | BINOCULAR                                     | SALUD             | PRESCRIPCIÓN                                   | TERAPIA |
| Nombre<br>Guillermo<br>Apellidos              |                       |                                                                        |                                               |                   | No hay resultados de sintomas para esta visita |         |
| Bueno del Romo Facha Nac. 21/08/1965          | Sexo<br>Hombre        | Eded<br>55                                                             |                                               |                   |                                                |         |
| Domicilio<br>Prueba<br>Código Postal<br>28691 | Teléfono<br>123456789 | Informe de evolución d<br>Seleccione el test sobre el que<br>Supresion | le paciente<br>desea el informe de evolución: |                   |                                                |         |
| Email<br>optonet@optonet.es                   |                       |                                                                        |                                               | CANCELAR EXPORTAR |                                                |         |
| Protesion Prueba                              |                       |                                                                        |                                               |                   |                                                |         |
| Notas<br>Prueba                               |                       |                                                                        |                                               |                   |                                                |         |
|                                               |                       |                                                                        |                                               |                   |                                                |         |
|                                               |                       |                                                                        |                                               |                   |                                                |         |
|                                               |                       |                                                                        |                                               |                   |                                                |         |

En el documento PDF se muestran los resultados de cada día (visita) para el ejercicio en cuestión. Estos resultados se pueden imprimir o guardar como archivo PDF:

![](_page_18_Figure_2.jpeg)

Por último, queremos recordar que se estima que el 5% de la población general, y en torno al 20% de los pacientes de entre 8 y 12 años que acuden para un examen visual podrían beneficiarse de la terapia para la Insuficiencia de convergencia.

Por ello, confiamos que con esta nueva herramienta podáis amortizar sin problemas la cuota de suscripción de la Unidad de visión de Optonet, con sólo unos pocos casos de IC que tratemos al año.